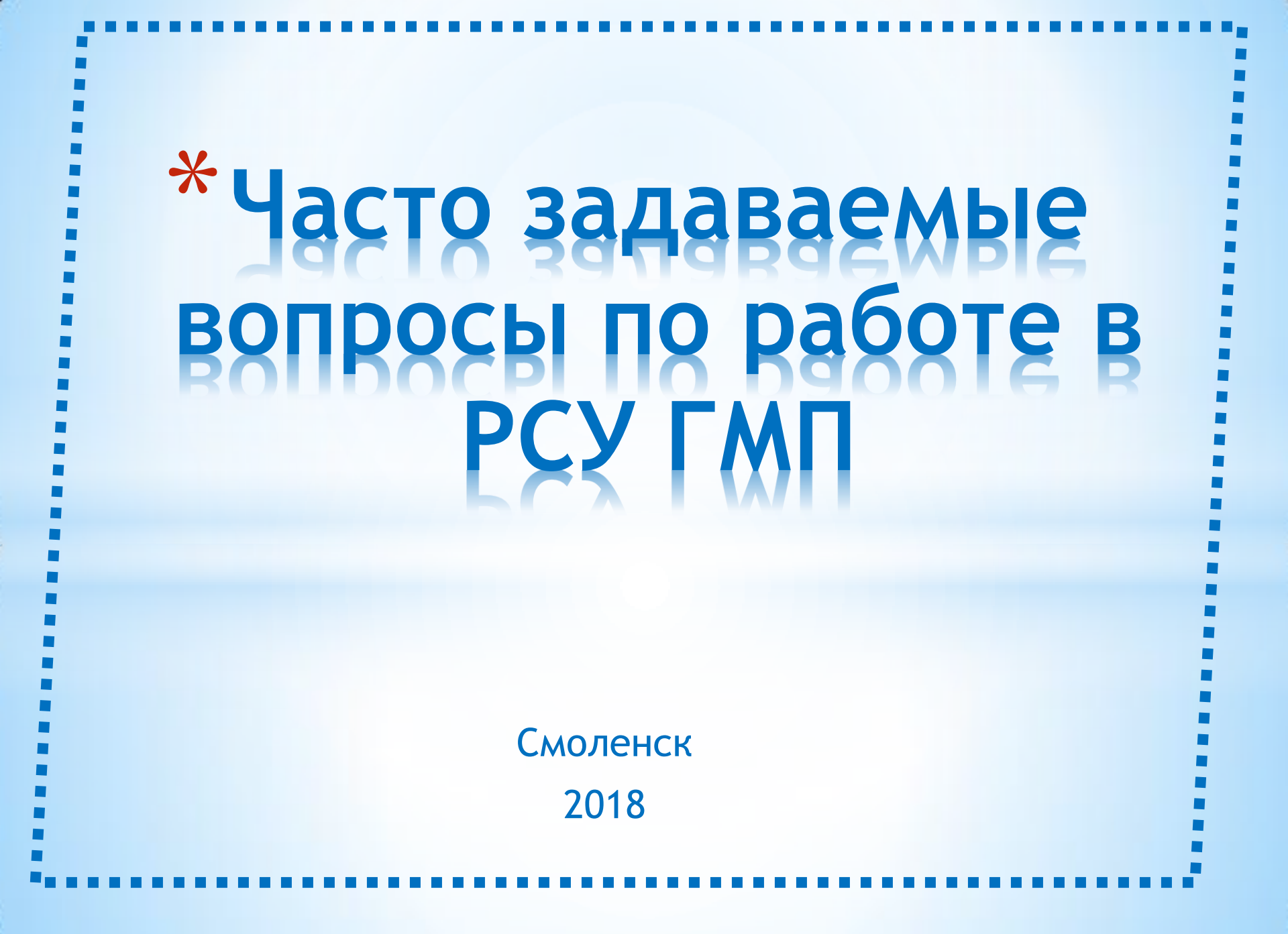

# Внимание!!!

Извещения о начислении создаются только при условии, что оплата за оказанные услуги относится на следующие <u>КБК</u>:

xxx108xxxxxxxxxxxxx111xxxxxxxxxxxxxx112xxxxxxxxxxxx11301xxxxxxxxxxxxx114xxxxxxxxxxxxxx115xxxxxxxxxxxxx116xxxxxxxxxxxxx1177xxxxxxxxxИсключеныиз рейтингаКБК (из платежей, формирующих доходную часть бюджетов разного уровня)КБК:xxx11302xxxxxxxxxxxxx11701xxxxxxxxxxxxx11701xxxxxxxxx

Начисления создаются также только в случае, если сумма начисления (платежа) относится на расчётные счета (счета открытия), привязанные к доходным лицевым счетам 04xxxxxxxxx.

<u>Проверяйте</u> перед созданием извещений о начислении из режима «Извещение о приеме к исполнению распоряжений» (платежей) правильность заполнения: УИН (должен состоять из 25 цифр); КБК; ОКТМО (8 цифр); номера расчетного счета (401ххххххххххххххххх)х; ИНН/КПП по юрлицам-плательщикам; ИНН по ИПплательщику; реквизиты документов, идентифицирующих физлицо-плательщика (поле 108 в платежном поручении), в распоряжении (платеже):

| [web]              | BKS_r_2018 ( | baa_ | .gmp) - | Бюджет   | CMAPT  | Про 17.                                                                  | 4.13.3150   |            |           |      |              |           |          |           |          |           | 0         | 83     |  |
|--------------------|--------------|------|---------|----------|--------|--------------------------------------------------------------------------|-------------|------------|-----------|------|--------------|-----------|----------|-----------|----------|-----------|-----------|--------|--|
| Настро             | ойки Серв    | ис   | Окна    | Справ    | ка Вь  | код                                                                      |             |            |           |      |              |           |          |           |          |           |           | 26 - U |  |
| 强 🛈 🚄              | Расчетн      | ая д | ата: 2  | 8.03.201 | 8 • F  | Іериод:                                                                  | 01.01.2017  | •          | 31.12     | 2018 | • Бюджеты:   | Все бюдже | ты       |           | -        |           |           |        |  |
| Навиг              | атор         |      |         |          | ۲ 💷    | 🖃 Рабочий стол ( 🗙 🖒 Квитанции в Г 🗴 🚫 Извещения о п 🛪 🕑 Извещения о н 🛪 |             |            |           |      |              |           |          |           |          |           |           |        |  |
| -                  | David        |      |         |          |        | ≥ × ⊕ • ⊕   B ∧   ♡ ∧ • S × •                                            |             |            |           |      |              |           |          |           |          |           |           |        |  |
| -                  | Поиск        |      |         | Q        |        | •                                                                        | министр     |            | Администр |      | КБК          |           | октмо    | Примеч    | ание     | Сумма     | Σ         | /*     |  |
| <sup>2</sup> М вза | имодействи   | ne c | гис г   | МП       | *      | *                                                                        |             |            |           |      |              |           |          |           |          |           |           | 0      |  |
| доку               | менты        |      |         |          |        | 15                                                                       | 090006      | 4 67090100 |           | 001  | 902112050131 | 00000120  | 66624/30 | За арен   | ду       |           | 3 614,67  | C      |  |
| 😕 док              | КУМЕНТЫ А    | ДМ   | инис    | TPATOP   | A      | . 15                                                                     | 090006      |            | 6709010   | 001  | 8021,6900200 | 20401140  | 66674151 | вид_до    | вид_док: |           | 100,00    | 3      |  |
| в 🗁 Д              | ОКУМЕНТЬ     | IД   | 1Я ПЕР  | РЕДАЧИ   | B      | 1                                                                        | 090006      |            | 6709010   | 001  | 0            |           | 0        | DRAWE     | RST      |           | 850,00    | 2      |  |
|                    | Начислен     | ие а | дмини   | истратор | a      | 10                                                                       | 090006      |            | 6709010   | 001  | 902111050131 | 30100120  | 66224551 | ВИД ДС    | )K:      |           | 10 784,58 | i.     |  |
| - Ľ                |              |      |         | ер Ун    | икальн | ый сис                                                                   | темный иде  | енті       | ифика /   | ника | льный идент  | Идентифи  | Статус   | Администр | C        | Администр | КБК       | -      |  |
| •М взаи            | модействі    | ×    |         |          |        |                                                                          |             |            |           | 1    | 1            | - 0       |          |           |          |           |           |        |  |
| докум              | ІЕНТЫ        |      |         | 26       | 30000  | 000000                                                                   | 00025102017 | 700        | 235 0     |      |              | 0         | Новое    | 67010001  | 4        | 670101001 | 8021169   | 00200  |  |
| 🖻 доку             | УМЕНТЫ А     |      |         | 26       | 30000  | 000000                                                                   | 00025102017 | 700        | 235 0     | V    |              | 0         | Новое    | 67010001  | 4        | 670101001 | 8021169   | 0020   |  |
| 🖻 🗁 ДС             | OKYMEHTE     | ×    |         | 26       | 30000  | 000000                                                                   | 00030102017 | 700        | 257 0     | )    |              | 0         | Новое    | 67010001  | 4        | 670101001 | 9011169   | 0050   |  |
| - 🗈                | Начислен     |      | 10      | 26       | 300000 | 000000                                                                   | 00030102017 | 700        | 257 0     |      |              | 0         | Новое    | 67010001  | 4        | 670101001 | 9011169   | 00500  |  |
| -9                 | Начислен     |      |         | 26       | 300000 | 000000                                                                   | 00030102017 | 700        | 257 0     |      |              | 0         | Новое    | 67010001  | 4        | 670101001 | 9011169   | 0050   |  |

| Платёж:                                                      |                           |                                                                                                    |                                  |
|--------------------------------------------------------------|---------------------------|----------------------------------------------------------------------------------------------------|----------------------------------|
| 😧 [web] BKS_r_2018 (baa_gmp) - Бюджет-СМАРТ Пр               | 0 17.4.13.3150            |                                                                                                    |                                  |
| Настройки Сервис Окна Справка Выход                          | ı                         |                                                                                                    |                                  |
| 🛃 🕕 毳 Расчетная дата: 28.03.2018 🝷 Пери                      | 10д: 01.01.201            | 7 🔹 31.12.2018 🔹 Бюджеты: Все бюджеты 🔹                                                                                                    |                                  |
| Навигат < 📼 Рабочий стол (22.0 🗙                             | 🖻 Квитанции               | в ГИС Г 🗙 🖻 Извещения о прие 🗙 🗹 Извещения о прие 🗙                                                                                                    | 🖻 Извещения о начи 💌 🗖           |
| 🔜 🔹 🦽 🖏                                                      |                           |                                                                                                    |                                  |
| 🕰 🔍 Основные реквизиты Пла                                   | тежное пору               | чение Начисления                                                                                                    |                                  |
| 2М взаимодейс                                                |                           |                                                                                                    |                                  |
| ДОКУМЕНТЫ Идентификатор платежа                              | : 1046                    | 6147760043002704201747474461                                                                                                    |                                  |
| <ul> <li>ДОКУМЕНТЬ</li> <li>Идентификатор начисле</li> </ul> | ния: 0                    |                                                                                                    |                                  |
| ⊕ 🖻 ДОКУМЕН                                                  |                           |                                                                                                    |                                  |
| Идентификатор плателы                                        | цика: 2672                | 7022079672701001                                                                                                    |                                  |
| В Извещени                                                   | -                         |                                                                                                    |                                  |
|                                                              | Настройки Сері            | зис Окна Справка Выход                                                                                                    |                                  |
|                                                              | 🖳 🕕 🎎 Расчет              | ная дата: 28.03.2018 • Период: 01.01.2017 • 31.12.2018 • Бюджеты: Все бюджеты                                                                                                    | <b>•</b>                         |
| В поле «Основные реквизиты»                                  | Навигат «                 | 📼 Рабочий стол (22.0 🗴 🖻 Квитанции в ГИС Г 🗴 🖻 Извещения о прие 🗴 🗹 Извещения о п                                                                                                    | рие 🗵 🗅 Извещения о начи 🗙 🔽     |
| вилим «Илентификатор плательшика                             |                           |                                                                                                    |                                  |
|                                                              |                           | Основные реквизиты Платежное поручение Начисления                                                                                                    |                                  |
| в поле «платежное поручение».                                | <sup>•</sup> М взаимодейс | Номер: 47 Дата: 27.04.2017 • Идентификатор: 104661477600430                                                                                                    | 002704201747474461               |
| - счет получателя,                                           | ДОКУМЕНТЫ                 | CVMMa: 12 596 20 BK                                                                                                    | л платежа: Электронно            |
| - КБК,                                                       | 🖻 ДОКУМЕНТЬ               |                                                                                                    | grindreska.                      |
| - OKTMO.                                                     | Запросы в                 | ИНН плательщика: КПП пла                                                                                                    |                                  |
| - В спучае если плательщик                                   | 🗎 Извещени                |                                                                                                    | Счёт плательщика:                |
|                                                              | 📄 Квитанци                |                                                                                                    | 40702810143130000129             |
| «физлицо», то в поле тоо, в случае                           | 🕒 Извещени                | ×                                                                                                    | Бик                              |
| заполнения банком этого поля, рекви-                         | - 🛛 Извещени              | Банк плательщика:                                                                                                    |                                  |
| зиты документа, удостоверяющего                              | 🗟 Извещени                |                                                                                                    |                                  |
| пичность плательшика                                         | 🗟 Извещени                |                                                                                                    |                                  |
|                                                              | 🗟 Извещени                |                                                                                                    | Бик:                             |
|                                                              | Запрос стату              | ранк получателя.                                                                                                    | 046614001                        |
| Счет получателя:                                             | Поиск начис               |                                                                                                    |                                  |
| 4010181020000010001                                          | СПРАВОЧНИК                |                                                                                                    |                                  |
| Номер док(108): 01;6600176811                                | экальные спра             |                                                                                                    | Счёт получателя:                 |
| Дата док(109): 0                                             |                           | ИНН получателя: 6727003502 КПП пол 672701001                                                                                                    | 4010181020000010001              |
| Очер.плат: Статус(101): Тип лок(110):                        |                           | УФК по Смоленской области (Администрация муниципального образования "                                                                                                    | ер док(108): 0                   |
| 24 0                                                         |                           | Ярцевский район" Смоленской области л/с 04633015760)                                                                                                    | a nov(109): 0                    |
|                                                              |                           | Autorities and a second second |                                  |
| · · · · · · · · · · · · · · · · · · ·                        |                           | Код БК(104): ОКТМО(105): Осн.н/п(106): Налог.период(107): Очер.                                                                                                    | плат: Статус(101): Тип док(110): |
|                                                              |                           | 90111105013100100120   66658460   0 0 5                                                                                                    | 01 0                             |
|                                                              | •                         | Назначение платежа:                                                                                                    |                                  |
|                                                              |                           | < III                                                                                                    | 4                                |
|                                                              |                           | м.                                                                                                    |                                  |

#### Внимание. Извещение о начислении и квитанция характеризуются следующими значениями: Статус, [web] BKS\_r\_2018 (baa\_gmp) - Бюджет-СМАРТ Про 18.1.9.418 一 御 怒 Настройки Сервис Справка Выход Состояние документа. В 0 2 Расчетная дата: 20.04.2018 • Период: 01.01.2017 • ... 31.12.2018 • Бюджеты: Все бюджеты Извещения о нач... • × В Запросы в ГИС ГМ... В Квитанции в ГИС 🕒 Извещения о при. Статус имест значения: 20 · 1-1- B.B.A. 7 . 5X Уникальный идентификатор начислен Единый идентификатор пл Альтернативный ид Дата, вплоть д Дата выста Сумма Новое 🗏 💷 АРМ взаимодействие с ГИС ГМП 😑 🗁 ДОКУМЕНТЫ 12.12.2017 1 000 Уточнение Новое 2770704938877070100 ОКУМЕНТЫ АДМИНИСТРАТОРА НАЧИСЛЕНИЙ 28.12.2017 1 000. 7165000007000004529283 0317165000007000004529283 27707049388673243001 Аннули 🖲 🛅 ДОКУМЕНТЫ ДЛЯ ПЕРЕДАЧИ В РСУ ГМП Новое 165000007000004529310 0317165000007000004529310 27707049388673243001 28.12.2017 1 000. Аннулирование. Запросы в ГИС ГМП (администратор начисл Новое 165000007000004529338 0317165000007000004529338 27707049388673243001 28.12.2017 1 000. Извещения о приеме к исполнению распоряжен 06300008000005486596 0317406300008000005486596 26726010803672601001 13.04.2018 102 Новое Квитанции в ГИС ГМП (администратор начислен) Honor 06300008000005486606 0317406300008000005486606 26726010803672601001 13 04 2018 18 Извещения о начислении (администратор начисл 630000700000398508 0317406300007000003985083 26726010803672601001 29.11.2017 Новое Извешения о начислении (Забракованные) Новое 06300007000003985155 0317406300007000003985155 26726010803672601001 29.11.2017 1 062 600 Состояние документа: Павешения о начислении (Исполненные) 6300007000003985186 0317406300007000003985186 26726010803672601001 29.11.2017 481 950 Новое Извещения о начислении (Не оплаченные Новое 6300007000003985190 0317406300007000003985190 26726010803672601001 29.11.2017 1 000. Извещения о начислении (Новые) Новое 6300007000003985213 26726010803672601001 29.11.2017 750. Новое 0317406300007000003985213 Извещения о начислении (Оплаченные Ново 30000700003985511 0317406300007000003985511 26726010803672601001 29.11.2017 3,000 Извещения о начислении (Подписанные ЭП) Подписан ЭП 1 000. HOROF 300007000003985529 0317406300007000003985525 26726010803672601001 29.11.2017 Запрос статуса обработки импортируемого докумен Ново 7000003985539 0317406300007000003985539 26726010803672601001 29.11.2017 ск начислений по идентификаторам 7 610, 6300007000003985542 29.11.2017 HOROF 0317406300007000003985542 26726010803672601001 Отправлен 😑 🗁 СПРАВО \_ Новое 300007000003985275 0317406300007000003985275 26726010803672601001 29.11.2017 1 000, 🔲 Категории ус ИС ГМП 6300007000003985333 1 500. 🔄 Услуги (ГИС ГМП) HOBOG 0317406300007000003985333 26726010803672601001 29.11.2017 Повторный запрос \_ 🔄 Каталог услуг (ГИС ГМП) Новое 00003985347 0317406300007000003985347 26726010803672601001 29.11.2017 1 000. 🐵 🛅 Локальные справочники Новое 06300007000003985419 0317406300007000003985419 26726010803672601001 29.11.2017 Забракован 630000700003985422 0317406300007000003985422 26726010803672601001 29.11.2017 1 500, -Новое Новое 06300007000003985484 0317406300007000003985484 26726010803672601001 29.11.2017 180 Исполнен. 17.05.2017 17.05.2017 27 744 0317252400007700000019035 26712009484671201001 0317252400007700000026284 4671000137664 21.10.2017 21.10.2017 10.808 07.02.2018 07.02.2018 0317252400008800000002295 2671000365667100100 031725240000770000002744 25240000770000002744 26712009484671201001 29.09.2017 17.05.2017 27 744 8000005544239 0317443000008000005544239 26716000154671601001 27.03.2018 3 800, В графе «Результат выполнения» 05544242 0317443000008000005544242 26716000154671601001 27.03.2018 155 700. 0317443000008000005544273 1 600, 031744300000 26716000154671601001 при переходе документа в состояние «забракован» указы-😅 Текущие .. Навигатор 🔄 Рабочи пичество записей: 55979 [web] 192 168 5 168 BKS\_r\_2018 18 01 1323 (baa\_gr вается ошибка. Необходимо вни-🤢 [web] BKS\_r\_2018 (baa\_gmp) - Бюджет-СМАРТ Про 18.1.9.4180 мательно ознакомиться с причи-Настройки Сервис Справка Выход ной браковки документа. Период: 01.01.2017 - Период: 01.01.2017 - Период: 01.2017 - Период: 01.01.2017 - Период: 01.01.2017 - Период: 31.12.2018 👌 Квитанции в ГИС 🕒 Извещения о при. 🔜 • 🗋 🖻 🐚 🗙 • 📾 • 🖏 - 🐀 - 🕒 - 🚯 - 🏘 - 🦽 💎 🗞 5 Поиск лмма, оста 🗉 Остаток за Personate and and Состояние доку энг Дата передачи АРМ взаимодействие с ГИС ГМП 🔋 🗁 ДОКУМЕНТЫ 18.12.2017 08:19:07 Код: "232" Текст: Некорректное значе код... Забракован lata noto ДОКУМЕНТЫ АДМИНИСТРАТОРА НАЧИСЛЕНИЙ 0,00 0,00 Код: "232" Текст: Некорректное значе код... Забракован 18.12.2017 08:19:07 🖲 🗀 ДОКУМЕНТЫ ДЛЯ ПЕРЕДАЧИ В РСУ ГМП 0.00 0.00 Код: "232" Текст: Некорректное зна 18.12.2017 08:15:03 ие код... Забракован Запросы в ГИС ГМП (администратор начисле) 0.00 0,00 Кол: "232" Текст: Некооректное зна 18122017081503 ve xoa... Забракован Извещения о приеме к исполнению распоряжен 0,00 0,00 Код: "232" Текст: Некорректное зна 18122017081907 Забракован a noto ие код... Квитанции в ГИС ГМП (администратор начислени 0.00 0.00 Код: "232" Текст: Некорректное зние код... Забракова 18.12.2017 08:19:07 подг Извещения о начислении (администратор начисл 0.00 0.00 Код: "232" Текст: Некорректное за ие код.. Забракован 18.12.2017 08:19:07 Извещения о начислении (Забракованные) 0.00 0.00 Новый Извещения о начислении (Исполненные) 0,00 0,00 Сквитировано Код: "5" Текст: Импортируемые дан Het Исполнен 08.02.2018 16:13:06 se vxe n... Извещения о начислении (Не оплаченные) 0.00 0,00 Сквитировано Нет Код: "5" Текст: Импортируемые да Исполнен 08.02.2018 16:13:06 Извещения о начислении (Новые) 0.00 0.00 Сквитировано Het Код: "5" Текст: Импортируемые дан Исполнен 08.02.2018 16:13:06 voce n Извещения о начислении (Оплаченные) 0,00 0,00 Сквитировано 08.02.2018 16:13:06 Her Код: "5" Текст: Импортируемые дан vxe n... Исполнен Извещения о начислении (Подписанные ЭП) 0.00 0,00 Сквитировано 15.02.2018 17:25:40 Нет Код: "0" Текст: успешно Исполне Запрос статуса обработки импортируемого докумен 0.00 0.00 Сквитировано 21.02.2018 15:26:02 Her Код: "0" Текст: успешно Исполнен Поиск начислений по идентификаторам 0.00 0,00 Сквитировано 21.02.2018 15:26:02 Нет Код: "0" Текст: успешно Исполнен та подп Правочники 0,00 Сквитировано с отс... 0.00 Нет Код: "0" Текст: успешно Исполнен та подп 26.02.2018 16:49:02 0.00 0,00 Сквитировано Код: "0" Текст: успешно Исполнен 01 03 2018 08:37:30 Услуги (ГИС ГМП) Her 0,00 0,00 Сквитировано Her Код: "0" Текст: успешно 01.03.2018 08:37:30 🗔 Каталог услуг (ГИС ГМП) Исполнен Дата подп. 0,00 0.00 Скентировано Нет Код: "0" Текст: успешно Исполнен Дата подп. 01.03.2018 08:37:30 Покальные справочники 0.00 0.00 Crewtypogaw Код: "0" Текст: успешно Исполн Дата подп 01.03.2018 08:54:0

# Наиболее часто встречающиеся ошибки при формировании ИЗВЕЩЕНИЯ О НАЧИСЛЕНИИ:

| 🚱 [web] BKS_r_2018 (baa_gmp) - Бюджет-СМАРТ Про 17.4.4.1110                                                                                                    |
|----------------------------------------------------------------------------------------------------|
| Настройки Сервис Окна Справка Выход                                                                                                    |
| 🖳 🛈 🏭 Расчетная дата: 21.03.2018 🗸 Период: 01.01.2018 🗸 31.12.2018 🗸 Бюджеты: Все бюджеты                                                                                                    |
| Навигатор < 🗈 Извещения о нач × 🖾 Извещения о нач × 🖻 Квитанции в ГИС Г × 🖄 Квитанции в ГИС Г × 🖾 Квитанции в ГИС Г ×                                                                                                    |
| S Г Q Основные реквизиты                                                                                                    |
| <sup>2</sup> М взаимодейст №: 0317164600008000005018475 Сумма: 78 800,00                                                                                                    |
| ДОКУМЕНТЫ Расчетная дата (Срок уплаты): 10.01.2018 Условие ончаты: -                                                                                                    |
| Документы<br>В Документ Дата выставления счета: 12.01.2018 Дней до акцепта:                                                                                                    |
| <ul> <li>Дата вручения плательщику:</li> </ul>                                                                                                    |
| В     Примечание:     DRAWERSTATUS:24     №:     0317212800008000005919570     1     суг                                                                                                    |
| Расчетная дата (Срок уплаты): Усл                                                                                                    |
| Па колтандии села опосто опосто Опосто опосто опосто опосто опосто опосто опосто опосто опосто опосто опосто опосто опосто опосто опосто опосто опосто опосто опосто опосто опосто опосто опосто опосто опосто опосто опосто опосто опосто опосто опосто опосто опосто опост |
| Извещения Код услуги:                                                                                                    |
| Администратор: 6713000928 3                                                                                                    |
| З Извещения Счет открытия: 40204810600000180001                                                                                                    |
| Извещения Код БК: 0 ОКТМО: 0 или 66658460131 Плательщик Тип плательщика: 5                                                                                                    |
| Запрос стату:     Индивидуальный предприниматель     Индивидуальный предприниматель     Индивидуальный предприниматель     Индивидуальный предприниматель                                                                                                    |
| СПРАВОЧНИКИ Тип плательщика: Наименование / Ф.И.О.: 00000000000 -                                                                                                    |
| <b>экальные спра</b> і Физическое лицо -                                                                                                    |
| ИНН: КПП: СНИЛС: Гражданство:                                                                                                    |
| Документ: 5а Серия и номер: 5                                                                                                    |
| 01 … Паспорт гражданина Российской Федерации 0000000000                                                                                                    |
|                                                                                                    |
|                                                                                                    |
| [web] 192.168.5.168.BKS_r_2018 17.04.0.4301 (baa_gmp)                                                                                                    |

**Ошибка 1:** «Код: "56" Текст: Дата/время сущности не должны превышать дату/время загрузки сущности

«Расчетная дата (срок уплаты)» УСТАНОВЛЕНА РАНЕЕ, ЧЕМ «Дата выставления счета» ИЛИ «Дата выставления счета» УСТАНОВЛЕНА ПОЗЖЕ, ЧЕМ «Расчетная дата». «Дата выставления счета» ДОЛЖНА СООТВЕТСТВОВАТЬ «Расчетной дате».

Ошибка 2: «Код: "11" Текст: Формат запроса (файла) не соответствует xsd-схеме. Нарушены условия предоставления в ГИС ГМП извещения о начислении по значениям БИК банка-получателя и номеру счета».

Неправильно выбран счет. В начислениях указываются только доходные расчетные счета, привязанные к лицевым счетам «04». Из Справочника «Счета корреспондентов» выбираем расчетный счет, привязанный к доходному лицевому счету «04»

| _  |                 |         |                |       |                     |            |      |       |           |                      |                      |           |
|----|-----------------|---------|----------------|-------|---------------------|------------|------|-------|-----------|----------------------|----------------------|-----------|
| Q  | Счета корреспон | ідентов |                |       |                     |            |      |       |           |                      |                      | - • ×     |
|    | D 🖻 🖨 😘         |         |                |       |                     |            |      |       |           |                      |                      |           |
|    | -               |         |                |       |                     |            |      |       | ····· • • |                      |                      |           |
| ł  | Выбран автомат  | ически  | первый по спис | УБ    | Назначение          | Ко         | Кр.н | Тип с | КПП       | Расчетный счет       | Счет открытия        | БИК       |
| ļ  |                 | <b></b> |                |       |                     |            |      |       |           |                      |                      |           |
| L. | 02622002070     | EC      | 6712000028     | 12002 |                     | <b>A a</b> | A    | Cue   | 671201001 | 4020491000000190001  | 402049100000190001   | 046614001 |
|    | 05655002070     | DC      | 0112000350     | 12002 | счет корреспондента | АД         | Ад   | Сче   | 0/1201001 | 40204610600000160001 | 4020461060000160001  | 040014001 |
|    | 03902130020     | БС      | 6713000928     | 13002 | Счет корреспондента | Ад         | Ад   | Л/с   | 671301001 | 40204810600000180001 | 02633002080          | 046614001 |
|    | 03633002071     | БС      | 6713000928     | 13002 | Счет сорреспондента | Aд         | Ад   | Сче   | 671301001 | 40204810600000180001 | 40204810600000180001 | 046614001 |
|    | 04633002070     | БС      | 6713000928     | 13002 | Счет корреспондента | Aд         | Ад   | Л/с   | 671301001 | 40101810200000010001 | 40101810200000010001 | 04661400. |

Ошибка 3: «Код: "232" Текст: Некорректное значение кода по ОКТМО».

**ОКТМО** – из Справочника «Территории» необходимо выбрать 8-значный код ОКТМО. Код ОКТМО не может состоять из 11 разрядов или «0» при формировании начислений для выгрузки в ГИС ГМП.

Ошибка 4: «Код: "-2" Текст: Документ (УИН: №0317164600008000005018475 от 12.01.2018 на сумму 78800.00) не может быть выгружен,в документе не указан верный код бюджетной классификации (КБК пустой, имеет длину отличную от 20 символов, содержит все нули)».

Код БК – выбрать из Справочника «БК доходы» необходимый КБК.

Обращаем внимание, исключены из рейтинга данные об извещениях о начислениях и извещениях о приеме к исполнению распоряжений по подгруппе доходов 113 (02) и 117 (01) (4-8 разряд КБК, например, xxx11302xxxxxxxxx).

Ошибка 5: «Код: "236" Текст: Некорректное значение идентификатора плательщика» При формировании извещения о начислении обязательно заполнять поля, необходимые для формирования идентификатора плательщика:

Юридических лиц: ИНН, КПП, например: 26732104513673201001, где цифра «2» - признак юрлица; 2-11 символы – ИНН; 12-20 символы – КПП.

Индивидуальных предпринимателей: ИНН, например: 4673009430780, где цифра «4» – признак ИП; 2-13 символы – ИНН.

Физических лиц - «Гражданство» (выбирается из Справочника «Общероссийский классификатор стран мира»); «Код документа» (выбирается из Справочника «Типы документов налогоплательщика»); «Серия и номер», которые должны соответствовать принятой структуре нумерации по данному документу (заполняется вручную), например: 010000000006602744346643, где 1-2 символы – код документа («01» – код паспорта); 3-22 символы - серия и номер документа, код которого указан с 1-го по 2-й символы (3-12 символы – свободные; 13-16 символы – серия паспорта; 17-22 символы – номер паспорта); 23-25 символы – код гражданства («643» – РФ).

Ошибка 5а: При формировании начисления при выборе Плательщик- «Физическое лицо»- поле «ИНН» не заполняется. При создании начисления это поле автоматически заполняется «00000000» или «/» – в этом случае не сможете сохранить начисление и отредактировать его (удалить «/»), нужно будет создавать заново; необходимо до сохранения извещения о начислении очистить это поле.

Если неизвестны данные Плательщика, необходимые для формирования идентификатора плательщика, то извещение о начислении выгрузить в ГИС ГМП не представляется возможным.

Устранение ошибок 1-5 по извещению о начислении - состояние документа «Забракован»:

- Выделить (активировать) нужное извещение о начислении;
- Установить статус «Уточнение» или «Новое», выбрать на панели инструментов 🔛 ;
- На панели инструментов, нажав кнопку «редактировать []], открыть его на редактирование или двойным щелчком, нажав на извещение о начислении;

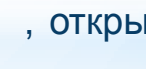

- Внести необходимые изменения;
- Сохранить, подписать и повторно выгрузить в ГИС ГМП.

Внимание: Если для данного извещения о начислении была создана квитанция и выгружена в ГИС ГМП, то сначала нужно её нужно удалить, войдя в режим «Квитанции в ГИС ГМП», а потом редактировать начисление.

| 🛛 Типы док  | ументов налогоплательщика                                                                                                    |
|-------------|----------------------------------------------------------------------------------------------------|
|             |                                                                                                    |
| 🔠 Код       | Наименование                                                                                                    |
| * =         |                                                                                                    |
| ▶ 01        | Паспорт гражданина Российской Федерации                                                                                                    |
| 02          | Свидетельство органов ЗАГС, органа исполнительной власти или органа местного самоуправления о рождении гражданина                              |
| 03          | Паспорт моряка (удостоверение личности моряка)                                                                                                 |
| 04          | Удостоверение личности военнослужащего                                                                                                    |
| 05          | Военный билет военнослужащего                                                                                                    |
| 06          | Временное удостоверение личности гражданина Российской Федерации                                                                               |
| 07          | Справка об освобождении из мест лишения свободы                                                                                                |
| 08          | Паспорт иностранного гражданина либо иной документ, установленный федеральным законом или признаваемый в соответствии с международным договорс |
| 09          | Вид на жительство                                                                                                    |
| 10          | Разрешение на временное проживание (для лиц без гражданства)                                                                                   |
| 11          | Удостоверение беженца                                                                                                    |
| 12          | Миграционная карта                                                                                                    |
| 13          | Паспорт гражданина СССР                                                                                                    |
| 14          | СНИЛС                                                                                                    |
| 21          | NHH                                                                                                    |
| 22          | Водительское удостоверение                                                                                                    |
| 24          | Свидетельство о регистрации транспортного средства в органах Министерства внутренних дел Российской Федерации                                  |
| 25          | Охотничий билет                                                                                                    |
| 26          | Разрешение на хранение и ношение охотничьего оружия                                                                                            |
| 27          | Номер мобильного телефона                                                                                                    |
| 28          | Паспорт гражданина Российской Федерации, являющийся основным документом, удостоверяющим личность гражданина Российской Федерации за пределам   |
| 29          | Свидетельство о предоставлении временного убежища на территории Российской Федерации                                                           |
| 30          | Свидетельство о рассмотрении ходатайства по существу                                                                                           |
|             |                                                                                                    |
|             |                                                                                                    |
|             |                                                                                                    |
| 4           |                                                                                                    |
|             |                                                                                                    |
|             | ОК Отмена                                                                                                    |
| личество за | กหวะสะ 23                                                                                                    |

Для того чтобы узнать привязана ли к начислению квитанция и платёж, необходимо на панели инструментов нажать 🔩 откроется окно «Связи»

| астройки Сервис Справка Выход<br>() 20.04.2018 • Период: 01.01.2018 • .                                                                                                    | 31.12.202 - Бюджеты: Все бюджеты -                                                                                                    |   |
|----------------------------------------------------------------------------------------------------|----------------------------------------------------------------------------------------------------|---|
| Навигатор #                                                                                                    | <ul> <li>В Извещения о нач</li> <li>Связи документов * × В Запросы в ГИС ГМ</li> <li>Квитанции в ГИС</li> <li>Извещения о при</li> </ul>                                                                                                    |   |
| АРМ взаимодействие с ГИС ГМП<br>⇒ документы<br>Ф сокументы Администратора начислений<br>ща опросы в ГИС ГМП (администратор начислений)<br>ща завещения о приеме к исполнению распоряжений (ад                                                                           | Понек<br>В Извещения о начислении (администратор начисления) / 05.02.2018 Сумма 200.00<br>В Квитанции в ГИС ГМП (администратор начисления) от 05.02.2018 Сумма 200.00<br>Извещения о приеме к исполнению распоряжения (администратор начисления) от 10.01.2018 Сумма 200.00 | ٩ |
| <ul> <li>Квитанция в ГИС ТМП (администратор начисления)</li> <li>Документратор начисления (администратор начисления)</li> <li>ДОКУМЕНТЫ ИНОГО ОРГАНА</li> <li>Запрос статуса обработки импортируемого документа</li> <li>Поиск начислений по идентификаторам</li> </ul> |                                                                                                    |   |

Ошибка 6. «Код: "302" Текст: Попытка загрузки в систему информации другого участника». **Решение:** Необходимо обратиться в Службу поддержки РСУ ГМП (изменились реквизиты (ИНН/КПП,) а в ГИС ГМП они не откорректированы).

**Ошибка 7:** «Код: "SMEV-101005" Текст: При обработке запроса возникла ошибка: Ошибка вызова внешнего сервиса поставщика».

Решение: повторно выгрузить в ГИС ГПМ.

Ошибка 8: «Код: "238" Текст: Наличие букв в УИН недопустимо».

Ошибка 9: «Код: "10" Текст: Некорректный формат УИН»

**Ошибка 10:** «Код: "51" Текст: Длина УИН не соответствует требованиям к порядку его формирования».

**Решение по ошибкам 8, 9, 10:** Данные начисления формировались из платежа, то есть, по алгоритму «авансовый платеж». Новые начисления должны содержать УИН, состоящий только из цифр (УИН состоит из 25 символов).

При формировании начислений по алгоритму «авансовый платеж» необходимо предварительно проверять правильность заполненных реквизитов платежа, а именно:

- ИНН, КПП, КБК, ОКТМО, УИН, Идентификатор плательщика, Номер расчетного счета, Сумму,

если <u>начисление</u> будет сформировано на основании платежа, в котором есть неправильные реквизиты, то откорректировать его не удастся, в таких случаях извещение о начислении необходимо перевести в состояние «Новое», внести изменения, подписать ЭП и выгрузить в ГИС ГМП или удалить его, если не выгружали в ГИС ГМП, и создать вручную новое с правильными реквизитами:

|                                                         | • 📬 📄 • 📑 • 🤞                   | ヤ 🕫    | tav 🔄 🗶 ▼                                                                                                    |            |
|---------------------------------------------------------|---------------------------------|--------|----------------------------------------------------------------------------------------------------|------------|
| Установить статус - Новое 🌂                             | никальный идентификатор начисле | Сумма  | ∑ Администратор                                                                                                |            |
| Установить статус - Уточнение<br>Пакетное аннулирование |                                 |        | В Извещения о × № Извещения о × № Извещения о × В Извещения о × Квитан                                         | нции в Г × |
| Ошибка 11: «Код: "39" Текст: Не указ                    | зано основание уточне           | ния»   | Начисление Основные реквизиты данные поставщика Платежи<br>Идентификатор начисления: 0317260900008000005233415 |            |
| Эта ошибка появляется при перевод                       | е извещения о начисле           | ении   | Идентирикатор плательщика:<br>Альтернативный<br>Ивоцтиристра                                                   |            |
| Решение: открыть начисление, откры                      | ыть вкладку «Основные р         | рекви- | адентификатор.<br>Статус: Уточнение                                                                            | •          |
| зиты» И В ПОЛЕ «Основание аннулирован                   | ия:» указать причину            |        | Основание аннулирования: Изменение номера счета                                                                | Ĵ          |

Внимание: при редактировании извещений о начислении в состоянии «забракован» по информации об ошибке, указанной в графе «Результат выполнения», обращайте внимание и на другие реквизиты начисления, так как браковка извещений о начислении в ГИС ГМП происходит по одному реквизиту, поэтому отбраковка извещения о начислении с несколькими неправильными реквизитами будет происходит столько раз сколько есть ошибок в извещении о начислении.

К сведению: если извещения о начислении или квитанции в состоянии «Отправлен» находятся более часа, необходимо повторно их отправить в ГИС ГМП (без снятия подписи), а также обратиться в службу поддержки в РСУ ГМП: тел. (4812) 20-50-98 или (4812) 20-56-24.

К сведению: при пакетной выгрузке документов в ГИС ГМП рекомендуется одновременно выгружать не более 15-20 документов.

### Структура уникального идентификатора платежа (УИП)

## 1. УИП для кредитных организаций должен соответствовать структур:

| 1    | 1 0 4 6 6 1 4 6 3 2 0 0 8 6 0 9 2                                                                                                    |                                          |      |       |             |     |       |    |     |     |     |     |    | 9  | 0   | 3                       | 2   | 0            | 1        | 8     | 1  | 2                                      | 2                                      | 1 |     | 3 | 8 | 4 | 0 | 0   |   |       |
|------|----------------------------------------------------------------------------------------------------|------------------------------------------|------|-------|-------------|-----|-------|----|-----|-----|-----|-----|----|----|-----|-------------------------|-----|--------------|----------|-------|----|----------------------------------------|----------------------------------------|---|-----|---|---|---|---|-----|---|-------|
| 1    |                                                                                                    |                                          | FI   | лv    | бат         | r o |       |    |     | I   | Іом | tep |    |    |     |                         | ото |              | OT       | 22700 |    |                                        | Уникальный номер платежа в течение дня |   |     |   |   |   |   |     |   | е дня |
|      |                                                                                                    |                                          | Di   |       | Оан         | ка  |       |    | п   | эдр | азд | еле | ни | я  |     | для данного подразделен |     |              |          |       |    |                                        |                                        |   | ния |   |   |   |   |     |   |       |
| 1-ь  | ый с                                                                                                    | СИМ                                      | вол  | 1 « ' | 1 » д       | лля | кр    | ед | итн | ых  |     | га  | ни | за | ци  | Й                       |     |              |          |       |    |                                        |                                        |   |     |   |   |   |   |     |   |       |
| 2. 1 | УИГ                                                                                                    | ٦д                                       | ля   | ТО    | ΦΚ          |     | Ľ     |    |     |     |     |     |    |    | Ċ   |                         |     |              |          |       |    |                                        |                                        |   |     |   |   |   |   |     |   |       |
| 2    | 2       0       0       0       0       0       0       0       0       0       1       7       0       1       2       0       1       8       0       0       1       6       0       7       1       6         2       TOOK       Peseps заполняется «0»       ната платежа       Уникальный номер платежа в течение дня |                                          |      |       |             |     |       |    |     |     |     |     |    |    |     |                         |     |              |          |       |    |                                        |                                        |   |     |   |   |   |   |     |   |       |
| 2    | 2 ТОФК Резерв заполняется «О»                                                                                                    |                                          |      |       |             |     |       |    |     |     |     |     |    |    |     | ата                     | пп  | а <b>т</b> е | 20100    |       |    | Уникальный номер платежа в течение дня |                                        |   |     |   |   |   |   |     |   |       |
| 2    | 2 ТОФК Резерв заполняется «0»                                                                                                    |                                          |      |       |             |     |       |    |     |     |     |     |    | Д  | ara | для данного ТОФК        |     |              |          |       |    |                                        |                                        |   |     |   |   |   |   |     |   |       |
| 1-ь  | ый с                                                                                                    | СИМ                                      | вол  | 1 «ź  | 2» <u>/</u> | лля | T     | DΦ | К   |     |     |     |    |    |     |                         |     |              |          |       |    |                                        |                                        |   |     |   |   |   |   |     |   |       |
| 3    | VNI                                                                                                    | 1 л                                      | пя   | 00    | тап         | ьн  | ых    | vu | ac  | тні | икс | B   | п  | пи | ни  | ма                      | юп  | IN)          | хп       | П     | Te | ки                                     |                                        |   |     |   |   |   |   |     |   |       |
| 0    | , , , ,                                                                                                    | . 6                                      | 5171 | 00    | i aj i      |     |       |    |     |     |     | , , |    |    |     |                         |     |              |          |       |    |                                        |                                        |   |     |   |   |   |   |     |   |       |
| 3    | 3                                                                                                    | 0                                        | 6    | 6     | F           |     |       | 2  | 8   | 0   | 3   | 2   |    | 0  | 1   | 8                       | 0   | (            | <u> </u> | 0     | 0  | 0                                      | 0                                      | 0 | 0   | 0 | 0 | 0 | 2 | 8 7 | 7 | 0 9   |
|      | 5                                                                                                    |                                          |      | 0     |             |     | ·   · | 2  | 0   | v   | 5   | 2   |    | v  | 1   | 0                       |     |              |          | 0     | V  | V                                      | V                                      | V | V   | V | v | U | 2 | 0 / | / |       |
| 3    | 3 УРН – уникальный<br>регистрационный номер Платежа в учетной системе участника                                                                                                    |                                          |      |       |             |     |       |    |     |     |     |     |    |    |     |                         |     |              |          |       |    |                                        |                                        |   |     |   |   |   |   |     |   |       |
| 1-ь  | ый с                                                                                                    | 1-ый символ «З» для остальных участников |      |       |             |     |       |    |     |     |     |     |    |    |     |                         |     |              |          |       |    |                                        |                                        |   |     |   |   |   |   |     |   |       |

#### Ошибки при сохранении извещений о начислениях.

При сохранении извещений о начислении открывается «Протокол контроля данных»

| і іротокол контроля                                  |                                                |
|------------------------------------------------------|------------------------------------------------|
|                                                      |                                                |
|                                                      |                                                |
|                                                      | ПК "Бюджат-СМАРТ Про" вер. 17.04 (сборка 4504) |
|                                                      |                                                |
| Протокол контроля данных                             |                                                |
| Контроль данных не пройден.                          |                                                |
| Зозможные причины:                                   |                                                |
|                                                      |                                                |
| • Неверно заполнены параметры счета. Не указан ТОФК. |                                                |
|                                                      |                                                |

Сформировано 30.03.2018 в 10:08:30

Эта ошибка возникает в случае, если в «Справочнике корреспондентов» не заполнены графы «ТОФК открытия» и «ТОФК обслуживания».

|   | чета корреспо | ндентов |            |        |                     |    |      |       |           |                      | c                    |                                          | Счета корреспондентов |    |    |               |       |        |           |           |      |                       |               | • *    |
|---|---------------|---------|------------|--------|---------------------|----|------|-------|-----------|----------------------|----------------------|------------------------------------------|-----------------------|----|----|---------------|-------|--------|-----------|-----------|------|-----------------------|---------------|--------|
| 1 | R 🔒 😘         |         |            |        |                     |    |      |       |           |                      |                      |                                          | ) 🖻 🖶 😘               |    |    |               |       |        |           |           |      |                       |               |        |
|   | 4D +          |         |            |        |                     |    |      |       |           |                      |                      | 4D (************************************ |                       |    |    |               |       |        |           |           |      |                       |               |        |
|   | Номер счета   | Вид с   | ИНН        | Код УБ | Назначение          | Ко | Кр.н | Тип с | КПП       | Расчетный счет       | Счет открытия        | БИК                                      | Банк ^                | KC | Ко | Бюджет        | Ведом | Счет н | Категория | Состояние | Дата | Тип корреспондента    | ТОФК открытия | ΤΟΦΚ α |
| × |               |         |            |        |                     |    |      |       |           |                      |                      |                                          |                       |    |    |               |       |        |           |           |      | •                     |               | •      |
|   | 03902190020   |         | 6719001156 | 19002  | Счет корреспондента | Aд | Ад   | Л/с   | 671901001 | 40204810200000250001 | 02633017980          | 046614001                                | ОТДЕЛЕНИЕ СМОЛЕНСК    |    |    | Бюджет муници | 902   |        | Лицевой   | Открыт    |      | Администратор, Прямой | УФК по Смол   | УФК по |
|   | 03633017971   |         | 6719001156 | 19002  | Счет корреспондента | Aд | Ад   | Сче   | 671901001 | 40204810200000250001 | 4020481020000250001  | 046614001                                | ОТДЕЛЕНИЕ СМОЛЕНСК    |    |    | Бюджет муници | 902   |        | Лицевой   | Открыт    |      | Администратор, Прямой | УФК по Смол   | УФК по |
| • | 04633017970   |         | 6719001156 | 19002  | Счет корреспондента | Ад | Ад   | Л/с   | 671901001 | 40101810200000010001 | 40101810200000010001 | 046614001                                | ОТДЕЛЕНИЕ СМОЛЕНСК    |    |    |               |       |        |           |           |      | Администратор, Прямой | V             | V      |
|   | 401168100     |         | 6719001156 | 19002  | Счет бюджета        | Aд | Ад   | Сче   | 671901001 | 40116810059000020530 |                      | 046614632                                | СМОЛЕНСКОЕ ОТДЕЛЕ     | 30 |    | Бюджет муници | 902   |        | Расчетный | Открыт    |      | Администратор, Прямой | УФК по Смол   | УФК по |
|   |               |         |            |        |                     |    |      |       |           |                      |                      |                                          |                       |    |    |               |       |        |           |           |      |                       |               |        |

Решение: необходимо обратиться согласно Регламенту взаимодействия Финансовых отделов муниципальных образований с Департаментом бюджета и финансов Смоленской области по подключению к РСУ ГМП в финансовые отделы муниципальных образований, либо в Департамент бюджета и финансов Смоленской области, либо в отдел автоматизированных систем управления бюджетным процессом Финансово-казначейского управления г. Смоленска по принадлежности для корректировки Справочников корреспондентов. Также и в других случаях отсутствия в Справочниках РСУ ГМП реквизитов администратора начисления (например, расчетного счета).

Внимание: извещения о начислении и квитанции в состоянии «Новый», а также «Подписан в ЭП», не выгружены в ГИС ГМП!!!!

При расчете рейтинга субъектов, отражающего взаимодействие участников с ГИС ГМП, а также рейтинга полноты предоставления сведений в ГИС ГМП администраторами доходов Смоленской области по каждому участнику ГИС ГМП, данные начисления не учитываются.

Извещения в состоянии «Новый» необходимо подписать ЭП и выгрузить в ГИС ГМП.

Извещения в состоянии «Подписан ЭП» выгрузить в ГИС ГМП.

Выгруженные извещения о начислении должны перейти в состояние «Исполнен». Затем можно формировать квитанции для квитирования данных начислений.

Внимание: Извещения о начислении, выгруженные в ГИС ГМП, удалять из РСУ ГМП нельзя, необходимо, в случае ошибочно созданного и выгруженного в ГИС ГМП извещения о начислении или квитанции, перевести извещение о начислении в статус «аннулировано», чероз

|   | РСУ<br>ГМП | 4      |             |                        |            | <b>•</b> 🗋 •  |                      | 7 52  |        | S ≫ -                                         |
|---|------------|--------|-------------|------------------------|------------|---------------|----------------------|-------|--------|-----------------------------------------------|
| 4 | Ус         | тано   | вить статус | - Новое                |            |               |                      | Cana  | 7      | Americanon                                    |
| 4 | Ус         | тано   | вить статус | - Уточнение            |            | никальный и   | дентификатор начисле | Cymma | 4      |                                               |
| Y | n          | акетн  | ое аннули   | рования                |            | -1            |                      |       |        |                                               |
|   |            | a waru |             |                        |            | 355911300006  | 5600000396617        |       | 100,00 | Муниципальное учреждение Финансовое управлени |
| 1 | -          | akein  | оедеанну    | пирование              |            | 355911300000  | 5600000396710        |       | 100,00 | Муниципальное учреждение Финансовое управлени |
| 1 | C          | броси  | ть состоян  | ие - Отправлено/Повтор | ный запрос | 315049510015  | 5647000007754        | 141   | 550,00 | Администратор начислений                      |
|   | E          | 1      | Новое       | Исполнен               | 123        | 0375903900007 | 7600000396736        | 1     | 000,00 | Администратор начислений                      |
|   |            |        | Hanaa       | Mania autori           | 122        | 027500200000  | 26000000005744       |       | 000 00 | Annual contraction and a second second        |

После сохранения статуса «Аннулировано», подписать ЭП извещение о начислении (аннулировано) и выгрузить в ГИС ГМП.

Если данное извещение было «сквитировано», то перед тем как аннулировать извещение о начислении необходимо из режима «Квитирование в ГИС ГМП» удалить квитанцию по данному начислению.

Удалять из РСУ ГМП можно только созданные извещения о начислении, которые не выгружались в ГИС ГМП.

Наиболее часто встречающиеся ошибки при формировании <u>КВИТАНЦИЙ О НАЧИСЛЕНИИ</u>. Ошибка 1: «Код: "2" Текст: Начисление с УИН <...>не найдено в системе». Решение:

Удалить квитанцию;

- Перейти в режим «Извещение о начислении (администратор начислений)», найти начисление, на основании которого была сделана данная квитанция, уточнить состояние данного начисления, оно может быть в состоянии «Исполнен или «Забракован» (перешли к формированию квитанции до того, как извещение перешло в состояние «Исполнен»/»Забракован»), «Новый» (перешли к формированию квитанции, не выгрузив извещение в ГИС ГМП):

1. Если извещение о начислении в состоянии документа «Исполнен», то сформировать новую квитанцию из извещение о начислении, затем перейти в режим «Квитанции в ГИС ГМП (администратор начислений)», подписать ЭП сформированную квитанцию и выгрузить в ГИС ГМП.

2. Если извещение о начислении в состоянии документа «Забракован», то перейти на панели инструментов выбрать режим <sup>26</sup>, изменить статус начисления на «Уточнение»/«Новое» (описание на стр.6 данной Презентации), отредактировать неправильные данные, подписать ЭП, выгрузить в ГИС ГМП, после перехода состояния документа в «Исполнен», сформировать квитанцию, перейти в режим «Квитанции в ГИС ГМП (администратор начислений)», подписать ЭП сформированную квитанцию и выгрузить в ГИС ГМП.

- Если извещение о начислении в состоянии «Новый», то необходимо его подписать ЭП и выгрузить в ГИС ГМП, после изменения состояния на «Исполнен», сформировать квитанцию, перейти в режим «Квитанции в ГИС ГМП (администратор начислений)», подписать ЭП сформированную квитанцию и выгрузить в ГИС ГМП.

- Если извещение о начислении в состоянии «Подписан ЭП», то выгрузить его в ГИС ГМП, после изменения состояния на «Исполнен», сформировать квитанцию, затем перейти в режим «Квитанции в ГИС ГМП (администратор начислений)», подписать ЭП сформированную квитанцию и выгрузить в ГИС ГМП.

Ошибка 2: «Код: "7" Текст: Не найден исходный документ (файл)». Ошибка 3: «Код: "4" Текст: Платёж с УИП <.....>не найден в системе» Решение по ошибкам 2, 3: Необходимо правильно выставить правильный период обработки/отбора документов, обновить систему:

| 🧐 [web] BKS_r_2018 (baa_gmp) - Бюджет-СМАРТ Про 17.4.13.3150                                  |       | ð   | 8 |
|-----------------------------------------------------------------------------------------------|-------|-----|---|
| Настройки Сервис Окна Справка Выход                                                           |       |     |   |
| 🖳 🕕 🎎 Расчетная дата: 22.03.2018 🔹 Период: 01.01.2016 🔹 🔐 31.12.2018 🔹 Бюджеты: Все бюджеты 🔹 |       |     |   |
| Навигатор < 🗈 Извещения о × 🖻 Извещения о × 🗹 Извещения о × 🖄 Извещения о ×                   | в Г × | : ₹ | 4 |

Затем:

- Снять ЭП;
- Подписать ЭП;
- Выгрузить повторно в ГИС ГМП.

## Ошибки, встречающиеся при выгрузке в ГИС ГМП извещений о начислении, квитанций и запросов в ГИС ГМП:

Ошибка 1: «Код: "1" Текст: Внутренняя ошибка приложения»

**Ошибка 2:** « Код: "-1" текст: Попытка установить соединение была безуспешной, т.к. от другого компьютера за требуемое время не получен нужный отклик, или было разорвано уже установленное соединение из-за неверного отклика уже подключенного компьютера....»

**Ошибка 3:** «Код: "SMEV-101007" Текст: При обработке запроса возникла ошибка: Внешний сервис поставщика временно недоступен»

Ошибка 4: «Код: "-1" Текст: Запрос был прерван: Соединение было неожиданно закрыто».

Ошибка 5: «Код: "777" Текст: Превышено время ожидания ответа»

Решение по ошибкам 1-5:

- Выгрузить повторно в ГИС ГМП.

#### Автоматическое квитирование предначисленных начислений.

В случае поступления в РСУ ГМП извещения о приеме к исполнению распоряжения (платежа) с УИН

| 🧐 [web] BKS_r_2018 (baa_gmp) - Бюджет-СМАРТ Про 17.4.13.3150 📃                              |                                                    |      |                                                                          |                      |                           |                           |        |    |        |  |  |  |
|---------------------------------------------------------------------------------------------|----------------------------------------------------|------|--------------------------------------------------------------------------|----------------------|---------------------------|---------------------------|--------|----|--------|--|--|--|
| Настройки Сервис Окна Справка Выход                                                         |                                                    |      |                                                                          |                      |                           |                           |        |    |        |  |  |  |
| 🖳 🛈 🎎 Расчетная дата: 23.03.2018 🔹 Период: 01.01.2018 🝷 31.12.2018 🔹 Бюджеты: Все бюджеты 🔹 |                                                    |      |                                                                          |                      |                           |                           |        |    |        |  |  |  |
| Навиг                                                                                       | атор «                                             |      | 🗉 Рабочий стол ( 🗙 🗈 Извещения о н 🗙 🖻 Извещения о п 💌 🖻 Квитанции в Г 💌 |                      |                           |                           |        |    |        |  |  |  |
|                                                                                             |                                                    | 0.00 | 2   × ⊕ - ≅   B ∧   ♥ ⇔ -   S × -                                        |                      |                           |                           |        |    |        |  |  |  |
| 😘 Поиск 🍳                                                                                   |                                                    | ⊞    |                                                                          | темный идентификатор | Уникальный идентификатор  | Идентификатор плательщика | Статус | A, | дм 📤 📲 |  |  |  |
| <sup>у</sup> М вза                                                                          | имодействие с ГИС ГМП                              | *    | F                                                                        |                      |                           |                           |        |    |        |  |  |  |
| доку                                                                                        | ИЕНТЫ                                              |      |                                                                          | 80000000000099608    | 0317419900008800000000714 | 25714001917671401001      | Новое  | 67 | 73     |  |  |  |
| 🗁 ДОК                                                                                       | УМЕНТЫ АДМИНИСТРАТОРА                              |      |                                                                          | 80000000000099569    | 0317419900008800000000788 | 25714001917671401001      | Новое  | 67 | 73     |  |  |  |
| 🖻 🗁 ДОКУМЕНТЫ ДЛЯ ПЕРЕДАЧИ В                                                                |                                                    |      |                                                                          | 091602201819297920   | 0                         | 010000000006600186869643  | Новое  | 67 | 72:    |  |  |  |
| – 🗎 Начисление администратора                                                               |                                                    |      |                                                                          | 091602201819101775   | 0                         | 010000000004510568137643  | Новое  | 67 | 72:    |  |  |  |
|                                                                                             | 🛛 🔄 Начисления администратора 📄 401602201871699945 |      |                                                                          |                      | 0                         | 270000000079037453565643  | Новое  | 67 | 72:    |  |  |  |

В списке извещений о начислении по УИН найти начисление (-я) и в графе «Статус квитирования» должен быть статус «сквитировано».

В случае принудительного квитирования начислений в режиме «Извещения о начислении (администратор начисления» в графе «Статус квитирования» значение статуса «Принудительно сквитировано по инициативе АН/ГАН/Сквитировано с отсутствующим платежом» появится только после запроса статуса квитирования из ГИС ГМП. Нужно выделить строки нужных документов и на панели инструментов в раскрывающемся списке инструмента *«Запрос о приеме к исполнению распоряжений по уникальному идентификатору начисления»* выбрать строку *«Запрос извещений о начислениях и статусов квитирования из ГИС ГМП*.

| <b>B</b> 14 | звещен         | ия о начисл | ении (администратор | начислений)         |                 |                   |                                          |                                               |
|-------------|----------------|-------------|---------------------|---------------------|-----------------|-------------------|------------------------------------------|-----------------------------------------------|
| PO          | <b>*</b>       |             | ] 🗈 🗙 - 🦷           | ) -   🗂 🛅 - [       | <b>a-</b> []-[  | 3- 🍝 💎            | \$\$ ▼ 🕄 🗶 -                             |                                               |
| 11          | Z <del>v</del> | Nº.         | Статус              | Состояние документа | Уникальный и    | Запрос о приеме к | исполнению распоряжений по уникальном    | иу идентифик тору начисления                  |
|             |                |             |                     |                     |                 | 220000000000000   | исполнацию распоражений по идентификатор |                                               |
|             | 301            | 1           | Новое               | Импортирован из ИС  | 0315049510015   | Запрос извещении  | из ПАС ГМП по иникальноми дектификатории | стиптно уникальному идентификатору начисления |
| 2           | 2              | 123         | Новое               | Исполнен            | 0375903900007   | запроскыланциии   | изтистипно уникальному идентификатору н  |                                               |
|             |                | 123         | Аннулирование       | Новый               | 037590390000760 | 00000396744       | 1 000,00 Администратор начислени         | ий                                            |

| Сформи | оованный запрос отображается в режим           | е «Запросы в ГИ    | С ГМП (администрат       | ор начислений)»                          |
|--------|------------------------------------------------|--------------------|--------------------------|------------------------------------------|
|        |                                                | - 🔌 🍞              | ** 5 % -                 |                                          |
| ₽ □ ▼  | Запрашиваемые данные                           | Состояние документ | эцп                      | Отправитель запроса                      |
| Ø      |                                                |                    |                          |                                          |
|        | Извещения о начислениях и статусы квитирования | Новый              |                          | ИНН: 7308001338 Администратор начислений |
|        | Извещения о начислениях и статусы квитирования | Исполнен           | Дата подписи: 14.02.2017 | ИНН: 7308001338 Администратор начислений |

Выделить (активировать) запрос, подписать ЭП и выгрузить в ГИС ГМП.

После перехода запроса в состояние «Исполнен», в режиме «Извещение о начисление (администратор начисления)» данное извещение о начисление в графе «Статус квитирования» будет в статусе «Принудительно сквитировано по инициативе АН/ГАН/Сквитировано с отсутствующим платежом».

При ручном создании запроса в ГИС ГМП из режима «Запрос в ГИС ГМП» необходимо обязательно заполнять период отбора документов, в противном случае заброс будет забракован

| хойки Сервис Справка Выход                                                                                                    |                                                                                                    |                                     |                                                                                                    |                                                                                                    |                                                                                                    |                                                                                                    |                                                                                                    |                                                                                               |                                   |                     | -65 |
|----------------------------------------------------------------------------------------------------|----------------------------------------------------------------------------------------------------|-------------------------------------|----------------------------------------------------------------------------------------------------|----------------------------------------------------------------------------------------------------|----------------------------------------------------------------------------------------------------|----------------------------------------------------------------------------------------------------|----------------------------------------------------------------------------------------------------|-----------------------------------------------------------------------------------------------|-----------------------------------|---------------------|-----|
| Расчетная дата: 20.04.2018 • Пермод: 01.01.2017 •                                                                                                    | 31.12.2                                                                                                    | 018 • Бюдже                         | еты: Все бюджет                                                                                                    | twi .                                                                                                    | (*                                                                                                    |                                                                                                    |                                                                                                    |                                                                                               |                                   |                     |     |
| rop +                                                                                                    | al                                                                                                    | Извешения о                         | HB4_                                                                                                    | алросы в                                                                                                    | INCIM *                                                                                                    | Э Запросы в ГИС                                                                                                    | TMNKev                                                                                                    | танции в ГИС                                                                                  | О Извешения о при                 |                     |     |
|                                                                                                    |                                                                                                    | 0 B ×                               | 1-1-                                                                                                    | 670.8                                                                                                    | s x                                                                                                    |                                                                                                    | 1.5                                                                                                    |                                                                                               |                                   |                     |     |
| RevoxQ                                                                                                    |                                                                                                    |                                     |                                                                                                    |                                                                                                    |                                                                                                    | 1 ISAN WATCH STRATCH                                                                                                    | 1                                                                                                    |                                                                                               |                                   |                     | e   |
| АРМ взаимодействие с ГИС ГМП                                                                                                    |                                                                                                    |                                     | Запрашиваемые данные Ни                                                                                                    |                                                                                                    | Начало период Конец период                                                                                   |                                                                                                    | Р зультат выполнения                                                                                                    |                                                                                               |                                   | Состояние документа |     |
|                                                                                                    |                                                                                                    |                                     |                                                                                                    |                                                                                                    |                                                                                                    |                                                                                                    | Код: "34" Текст В                                                                                                    | запросе на экспорт ни                                                                         | е указаны основные параметры запр |                     | 1   |
| документы                                                                                                    |                                                                                                    | b-bb8c-b5                           | Извещения о                                                                                                    | приеме к ис                                                                                                    |                                                                                                    |                                                                                                    | King: "34" Texct: Bisar                                                                                                    | тросе на экспорт не ук                                                                        | азаны основные параметры запроса  | Забракован          |     |
| 😁 документы администратора начислений                                                                                                    | 10                                                                                                    | D-bc72-0cf                          | Извещения о                                                                                                    | приеме к ис                                                                                                    | 1                                                                                                    | 7                                                                                                    | Код: "34" Текст: В зал                                                                                                    | просе на экспорт не ука                                                                       | азаны основные параметры запроса. | Забракован          | 12  |
| 🕫 🛅 ДОКУМЕНТЫ ДЛЯ ПЕРЕДАЧИ В РСУ ГМП                                                                                                    | 1                                                                                                    | 11-b008-0                           | Извещения о                                                                                                    | приеме к ис                                                                                                    |                                                                                                    |                                                                                                    | Код: "34" Текст: В зан                                                                                                    | просе на экспорт не ука                                                                       | азаны основные параметры запроса  | Забракован          | 1   |
| Запросы в ГИС ГМП (администратор начислений)                                                                                                    | 1                                                                                                    | -a58b-3e4                           | Извещения о                                                                                                    | приеме к ис                                                                                                    | 1 /                                                                                                    |                                                                                                    | Код: "34" Текст: В зая                                                                                                    | просе на экспорт не ука                                                                       | азаны основные параметры запроса  | Забракован          |     |
| Извещения о приеме к исполнению распоряжень                                                                                                    | i i i i i i i i i i i i i i i i i i i                                                                                                    |                                     |                                                                                                    |                                                                                                    |                                                                                                    |                                                                                                    |                                                                                                    |                                                                                               |                                   |                     |     |
| Квитанции в ГИС ГМП (администратор начислени                                                                                                    | t l                                                                                                    |                                     |                                                                                                    |                                                                                                    |                                                                                                    |                                                                                                    |                                                                                                    |                                                                                               |                                   |                     |     |
| Извещения о начислении (администратор начисл                                                                                                    | i                                                                                                    |                                     |                                                                                                    |                                                                                                    |                                                                                                    |                                                                                                    |                                                                                                    |                                                                                               |                                   |                     |     |
| A Hanning a concerner Batabuarans in                                                                                                    |                                                                                                    |                                     |                                                                                                    |                                                                                                    |                                                                                                    |                                                                                                    |                                                                                                    |                                                                                               |                                   |                     |     |
| 😻 🖤 🦝 Расчетная дата: 20.04.2018 🔹 Период: 01.01.2017                                                                                                    | 31.12.2018 -                                                                                                    | Бюджеты: Все бюджет                 | ты                                                                                                    | ŀ                                                                                                    |                                                                                                    |                                                                                                    |                                                                                                    |                                                                                               |                                   |                     |     |
| 108:00         01012017         -         -         -         -         -         -         -         -         -         -         -         -         -         -         -         -         -         -         -         -         -         -         -         -         -         -         -         -         -         -         -         -         -         -         -         -         -         -         -         -         -         -         -         -         -         -         -         -         -         -         -         -         -         -         -         -         -         -         -         -         -         -         -         -         -         -         -         -         -         -         -         -         -         -         -         -         -         -         -         -         -         -         -         -         -         -         -         -         -         -         -         -         -         -         -         -         -         -         -         -         -         -         -         -         <                                                                                                    | 31.12.2018 •<br>Maseux                                                                                                    | Бюджеты: Все бюджет<br>ения о нач   | ты<br>Извещения о нач.                                                                                                    | - 🔁 3an;                                                                                                    | росы в ИС ГМ                                                                                                 | 1 Запросы в ГИС ГМ., 😐                                                                                                    | <ul> <li>× Витанции в ГИС</li> </ul>                                                                                                    | Извещения о при                                                                               | •                                 |                     |     |
| (8, 0) 45         Pacvensas para; 20.04.2018  -         Перноді (0.01.2017); -           Навигатор         *           ©         Поисс                                                                                                    | 31.12.2018 •<br>В Извещи<br>С Извещи<br>С | Бюджеты: Все бюджет<br>ения о нач   | ты<br>Извещения о нач.<br>Гуп к изменению объ                                                                                                    | екта "Запросы в П                                                                                                 | росы виИС ГМ<br>ИС ИМП (администратор н                                                                      | 1 Запросы в ГИС ГМ »<br>нчислений)"                                                                                                    | <ul> <li>× В Квитанции в ГИС</li> </ul>                                                                                                    | Извещения о при                                                                               | *<br>*                            |                     |     |
| (8, 0, 4, 7)     (0, 10, 12, 0)     (0, 10, 12, 0)     (0, 10, 12, 0)     (0, 10, 12, 0)     (0, 10, 12, 12, 12, 12, 12, 12, 12, 12, 12, 12                                                                                                    | 31.12.2018 •<br>Извеща<br>• А С                                                                                                    | Бюджеты: Все бюджет<br>ения о нач   | ты<br>2) Извещения о нач.<br>гуп к изменению объ<br>6703002997 –                                                                                                    | - 2 Запр<br>екта "Запросы в П<br>Отдел по эконо                                                                   | росы у ИС ПМ                                                                                                 | ) Запросы в ГИС ГМ<br>ичислений)*<br>авлению имуществом Ад                                                                                                    | <ul> <li>× Квитанции в ГИС</li> <li>дминистрации ()</li> </ul>                                                                                                    | Извещения о при                                                                               | *<br>*                            |                     |     |
| 108.100 46         Расчетная дата:         20.04.2018         -         Пермод:         0.10.12.017         -           Налигатор         -         -         -         -         -         -         -         -         -         -         -         -         -         -         -         -         -         -         -         -         -         -         -         -         -         -         -         -         -         -         -         -         -         -         -         -         -         -         -         -         -         -         -         -         -         -         -         -         -         -         -         -         -         -         -         -         -         -         -         -         -         -         -         -         -         -         -         -         -         -         -         -         -         -         -         -         -         -         -         -         -         -         -         -         -         -         -         -         -         -         -         -         -         -         -                                                                                                    | 31.12.2018 •<br>Извещи<br>• Извещи<br>• Только для чте<br>частник ГИС ГМ<br>ип запрашиваем                                                                                                    | Бюджеты: Все бюджет<br>екия о нач   | ты<br>Извещения о нач.<br>туп к изменению объ<br>6703002997 –<br>Извещения о приет                                                                                                    | •<br>екта "Запросы в П<br>Отдел по эконо<br>ме к исполнен ро                                                      | росы в ИС ГМ., Ц<br>ИС ИП (администратор н<br>ическому развитию и упр<br>распоряжений                        | 1 Запросы в ГИС ГМ =<br>ччислений) <sup>-</sup><br>авлению имуществом Ад                                                                                                    | <ul> <li>× В Квитанции в ГИС</li> <li>дминистрации ::</li> <li>•</li> </ul>                                                                                                    | Извещения о при                                                                               | ×                                 |                     |     |
| 18.10         10.12.012         -         -         -         -         -         -         -         -         -         -         -         -         -         -         -         -         -         -         -         -         -         -         -         -         -         -         -         -         -         -         -         -         -         -         -         -         -         -         -         -         -         -         -         -         -         -         -         -         -         -         -         -         -         -         -         -         -         -         -         -         -         -         -         -         -         -         -         -         -         -         -         -         -         -         -         -         -         -         -         -         -         -         -         -         -         -         -         -         -         -         -         -         -         -         -         -         -         -         -         -         -         -         -         -                                                                                                    | 31.12.2018 •<br>Извещ<br>• Колько для чте<br>частник ГИС ГМ<br>ип запрашиваем<br>остояние докуме                                                                                                    | Бюджеть: Все бюджет<br>ения о нач   | ты<br>Извещения о нач.<br>уп к изменению объ<br>(6703002997 –<br>Извещения о приет<br>(Забракован                                                                                                    | - В Запу<br>екта "Запросы в П<br>Отдел по эконо<br>ме к исполнен р р<br>Те                                        | росы ту/АСТМ                                                                                                 | 1 Запросы в ГИС ГМ =<br>чикслений) <sup>-</sup><br>авлению имуществом Ад<br>Кол-во документов на с                                                                                                    | <ul> <li>Квитанции в ГИС</li> <li>аминистрации :</li></ul>                                                                                                    | Извещения о при                                                                               | ×                                 |                     |     |
| ••••••••••••••••••••••••••••••••••••                                                                                                    | 31.12.2018 -                                                                                                    | Бюджеть: Все бюджет<br>ения о нач   | ты<br>Извещения о нач.<br>туп к изменению объ<br>(6703002997 –<br>Извещения о приет<br>(Забракован                                                                                                    | - Валоросы в П<br>отдел по эконо<br>ме к исполнен о р<br>те                                                       | росы у ИСТМ                                                                                                  | ) Запросы в ГИС ГМ •<br>нчислений)"<br>авлению имуществом Аг<br>Кол-во документов на со                                                                                                    | <ul> <li>Квитанции в ГИС</li> <li>аминистрации :</li></ul>                                                                                                    | 🛛 Извещения о при                                                                             | ×                                 |                     |     |
| (8, 0, 42) Реконская дата: (20.04.2018) - Периоді (0.01.2017)                                                                                                    | 31.12.2018 •<br>Мавещи<br>Частник ГИС ГМ<br>ип запрашиваем<br>остояние докуме<br>чериод                                                                                                    | Бюджеть: Все бюджет<br>ения о нач   | ты<br>Извещения о нач.<br>туп к изменению объ<br>б703002997 –<br>Извещения о приет<br>Забракован                                                                                                    | - Запу<br>екта Запросы в П<br>Отдел по эконо<br>ме к исполнен о р<br>Те                                           | росы и ИС ПИ (<br>ИС ИП (администратор и<br>ическому развитию и упр<br>распоряжений<br>нуция страница: 1<br> | ) Запросы в ГИС ГМ •<br>нчислений)*<br>авлению имуществом Аз<br>Кол-во документов на с                                                                                                    | • × Квитанции в ГИС_<br>дминистрации _<br>страницу: 20<br>teryлesue УИН                                                                                                    | 🖄 Извещения о при                                                                             | ×                                 |                     |     |
|                                                                                                    | 31.12.2018 -<br>З Мавеци<br>-<br>-<br>-<br>-<br>-<br>-<br>-<br>-<br>-<br>-                                                                                                    | Бюджеты: Все бюджет<br>ения о нач   | ты Извещения о нач. ул к изменению объ б703002997 – Извещения о приев Забракован Отобрано: 0                                                                                                    | - В Запр<br>екта "Запросы в П<br>Отдел по эконо<br>ме к исполнен № Те                                             | росы у ИС ГМ                                                                                                 | Запросы в ГИС ГМ                                                                                                    | × Квитанции в ГИС<br>аминистрации [<br>страницу: 20<br>страницу: 20<br>енулевые УИН                                                                                                    | 🖄 Извещения о при                                                                             | ×                                 |                     |     |
| (8, 10 42) Ресинтана дата: 2004-2018 - Период (0.0.1.2017) -      Навигатор     Полск.     Полск.     По | 31.12.2018 -<br>З Мавець<br>-<br>-<br>-<br>-<br>-<br>-<br>-<br>-<br>-<br>-                                                                                                    | Бюджетыс Все бюджет<br>ения о нач   | ты<br>Извещения о нач.<br>туп к изменению объ<br>б703002997 –<br>Извещения о приет<br>Забракован<br>Отобрано: 0<br>Отобрано: 0                                                                                                    | <ul> <li>Валу</li> <li>екта Запросы в П</li> <li>Отдел по эконо</li> <li>ме к исполнен б л</li> <li>Те</li> </ul> | росы у ИС ГМ                                                                                                 | ) Запросы в ГИС ГМ *<br>кинслений)*<br>авлению имуществом Аг<br>Кол-во документов на с                                                                                                    | × Квитанции в ГИС<br>аминистрации<br>страницу: 20<br>teryлesue УИН                                                                                                    | Извещения о при                                                                               | ×                                 |                     |     |
| (№ 0 ≤ Ресинтана дата: 2004-2018) - Период: 01.01.2017 -<br>Навигатор<br>Полсс.<br>Полсс.                                                                                                    | 31.12.2018 -<br>В Извещ<br>С Только для чте<br>Частник ГИС ГМ.<br>ип запрашивает<br>Остовние докуми<br>БУ Орора:<br>Олучатели среде<br>БК (доходы):<br>ерритории:                                                                                                    | Бюдженис Все боджен<br>ения о нач   | ты<br>→ Извещения о нач.<br>ул к изменению объь<br>6703002997 –<br>Извещения о приет<br>Забракован<br>Отобрано: 0<br>Отобрано: 0                                                                                                    | - Запр<br>екта "Запросы в П<br>Отдел по эконо<br>ме к исполнен о<br>Те                                            | росы у ИС ГМ                                                                                                 | ) Запросы в ГИС ГМ =<br>килсленик)*<br>ввленико имуществом Ал<br>Кол-во документов на с<br>н н                                                                                                    | <ul> <li>× Квитанции в ГИС</li> <li>аминистрации ;</li> <li>страници; 20</li> <li>teryseesue УИН</li> <li>–</li> <li>–</li> <li>–</li> <li>–</li> <li>–</li> <li>–</li> <li>–</li> <li>–</li> <li>–</li> </ul>                                                                                                    | извещения о при                                                                               | ×                                 |                     |     |
| К.                                                                                                    | 31.12.2018 -<br>В Извещ<br>С Только для чте<br>Частник ГИС ГМ<br>ил запрашивает<br>остояние докуми<br>Териод<br>Оторыт<br>Солучатели средс<br>БК (доходы):<br>ерритории:                                                                                                    | Бюдженис Всебоджен<br>екия о нач    | ты Марещения о нач. ул к изменению объ  (6703002997 – ) Извещения о приет  Забракован Отобрано: 0 Отобрано: 0 Отобрано: 0 Отобрано: 0                                                                                                    | - Запр<br>екта "Запросы в П<br>Отдел по эконо<br>ме к исполнен Ю<br>Те                                            | росы у ИС ГМ                                                                                                 | ) Запросы в ГИС ГМ =<br>никлений)*<br>ввлению имуществом Аз<br>Кол-во документов на<br>• • • • • •                                                                                                    | * * Квитанции в ГИС<br>аминистрации _<br>страницу: 20<br>tety/result //H                                                                                                    | В Извещения о при                                                                             | ×                                 |                     |     |
| (8)                                                                                                    | 31.12.2018     1     1     1     1     1     1     1     1     1     1     1     1     1     1     1     1     1     1     1     1     1     1     1     1     1     1     1     1     1     1     1     1     1     1     1     1     1     1     1     1     1     1     1     1     1     1     1     1     1     1     1     1     1     1     1     1     1     1     1     1     1     1     1     1     1     1     1     1     1     1     1     1     1     1     1     1     1     1     1     1     1     1     1     1     1     1     1     1     1     1     1     1     1     1     1     1     1     1     1     1     1     1     1     1     1     1     1     1     1     1     1     1     1     1     1     1     1     1     1     1     1     1     1     1     1     1     1     1     1     1     1     1     1     1     1     1     1     1     1     1     1     1     1     1     1     1     1     1     1     1     1     1     1     1     1     1     1     1     1     1     1     1     1     1     1     1     1     1     1     1     1     1     1     1     1     1     1     1     1     1     1     1     1     1     1     1     1     1     1     1     1     1     1     1     1     1     1     1     1     1     1     1     1     1     1     1     1     1     1     1     1     1     1     1     1     1     1     1     1     1     1     1     1     1     1     1     1     1     1     1     1     1     1     1     1     1     1     1     1     1     1     1     1     1     1     1     1     1     1     1     1     1     1     1     1     1     1     1     1     1     1     1     1     1     1     1     1     1     1     1     1     1     1     1     1     1     1     1     1     1     1     1     1     1     1     1     1     1     1     1     1     1     1     1     1     1     1     1     1     1     1     1     1     1     1     1     1     1     1     1     1     1     1     1     1     1     1     1     1     1     1     1     1     1     1     1     1     1     1     1     1     1     1     1     1     1     1     1                                                                                                    | Бюдженис Всебоджен<br>ения о нач    | ты Мазещения о нач. гуп к изменению объ б703002997 Извещения о приев Забракован Отобрано: 0 Отобрано: 0 Отобрано: 0 Отобрано: 0 Отобрано: 0 Отобрано: 0 Отобрано: 0 Отобрано: 0 Отобрано: 0 Отобрано: 0                                                                                                    | • 3алу<br>екта "Запросы е П<br>Отдел по эконо<br>ме к исполнен бо<br>тежей Результат                              | росы у ИС ГМ                                                                                                 | Запросы в ГИС ГМ =<br>мислений)"<br>ввлению имуществом Аз<br>кол-во документов на с<br>н н                                                                                                    | <ul> <li>Квитанции в ГИС</li></ul>                                                                                                    | 3 Извещения о при                                                                             | ×                                 |                     |     |
|                                                                                                    | 33.12.2018 -<br>33.12.2018 -<br>34. Только для чле<br>Колько для чле<br>Карана и<br>Карана и<br>Карана                                                                                                    | Бюджена: Вее боджее<br>енил о нач   | ты<br>У Извещения о нах.<br>уп к изменению объ<br>6703002997 –<br>Извещения о приет<br>Забракован<br>Отобрано: 0<br>Отобрано: 0<br>Отоб | - Запр<br>- Запросы в П<br>Отдел по эконо<br>ме к исполненто р<br>те<br>атежей Результат<br>Н1 плательщика        | росы у ИС ГМ                                                                                                 | Запросы в ГИС ГМ =<br>мислений) <sup>-</sup><br>авлению имуществом Ад<br><u>Кол-во документов</u> на с<br><u>Сол-во документов</u> на с<br><u>Сол-во документов</u> на с<br><u>Сол-во документов</u> на с<br><u>Сол-во документов</u> на с<br><u>Сол-во документов</u> на с<br><u>Сол-во документов</u> на с<br><u>Сол-во документов</u> на с<br><u>Сол-во документов</u> на с | * Кантанции в ГИС<br>дминистрации с<br>страницу: 20<br>істраницу: 20<br>істра | <ul> <li>Извещения о при</li> <li>Извещения о при</li> <li>Серия и номер документа</li> </ul> | ×                                 |                     |     |
| К. 0 - 20 - 2004-2013 - Переод (0.0.1.2017)                                                                                                    | 33.12.2018 -<br>33.12.2018 -<br>34.2014 -<br>34.2014 -                                                                                                    | Бюдакетыс Вее бодакет<br>ения о нач | ты<br>У Изекцения о нач.<br>уп к изменению объ<br>б703002997 –<br>Изекцения о приет<br>Забракован<br>Отобрано: 0<br>Отобрано: 0<br>Отобрано: 0<br>Отобрано: 0<br>отобрано: 0<br>отоб |                                                                                                    | аосы У ИС ГМ                                                                                                 | Запросы в ГИС ГМ •<br>кинсленик)*<br>авленико имуществом Аг<br>кол-во документов на с<br>роса<br>ика СНИЛС                                                                                                    | * Квитанции в ТИС<br>аминистрации :<br>страницу: 20<br>teryлesue УИН<br>                                                                                                    | Извещения о при а Серия и номер документа                                                     | ×                                 |                     |     |

К сведению: С 22.03.2018 введена новая версия «Форматов взаимодействия ГИС ГМП с информационными системами участников».

Введены следующие статусы квитирования:

- «сквитировано» - полностью совпали все параметры квитирования;

- «предварительно сквитировано» - не совпал хотя бы один из параметров квитирования, за исключением УИН;

- «не сквитировано» - не был получен ни один платеж, соответствующий начислению;

- «сквитировано по инициативе АН/ГАН с отсутствующим платежом» - статус устанавливается в результате обработки информации о погашении ранее предоставленного начисления;

- «принудительно сквитировано по инициативе АН/ГАН с платежом» - статус устанавливается в результате выполнения принудительного квитирования извещения о начислении с извещениями о приеме к исполнению распоряжений по инициативе АН/ГАН.

К сведению: С 28.03.2018 в режиме «Извещения о приеме к исполнению распоряжений (администратор начислений)» введено поле (графа) «Сквитировано»

| 🧐 [web] BKS_s_2018 (gmp_uc) - Бюджет-СМАРТ Про 18.1.9.4180                              |   |   |                      |                 |                    |             |              |     |            |             |                      |              |      |
|-----------------------------------------------------------------------------------------|---|---|----------------------|-----------------|--------------------|-------------|--------------|-----|------------|-------------|----------------------|--------------|------|
| Настройки Сервис Справка Выход                                                          |   |   |                      |                 |                    |             |              |     |            |             |                      |              |      |
| 🐼 🛈 🏖 Расчетная дата: 23.04.2018 - Период: 01.12.2017 31.12.2018 - Бюджеты: Все бюджеты |   |   |                      |                 |                    |             |              |     |            |             |                      |              |      |
| Навигатор 🔹 🔄 Извещения о нач 🕒 Извещения о при 😕 🗙                                     |   |   |                      |                 |                    |             |              |     |            | ~           |                      |              |      |
|                                                                                         | 8 |   |                      |                 |                    |             |              |     |            |             |                      |              |      |
| С. С.                                                                                   |   | • |                      | Дата ввода      | Результат выполнен | ИНН получат | КПП получате | ЭЦП | БИК получа | Дата переда | Счёт получателя      | Сквитировано | Филь |
| АРМ взаимодействие с ГИС ГМП                                                            | × |   |                      |                 |                    |             |              |     |            |             |                      |              | - 5  |
| 🖻 🗁 ДОКУМЕНТЫ                                                                           |   |   | в Валентина Ивановна | 2018-04-05 11:5 |                    | 6730077208  | 673001001    |     | 046614001  |             | 40101810200000010001 | Да           |      |
| 🖻 🗁 ДОКУМЕНТЫ АДМИНИСТРАТОРА НАЧИСЛЕНИЙ                                                 |   |   | валентина Ивановна   | 2018-04-05 11:5 |                    | 6730077208  | 673001001    |     | 046614001  |             | 40101810200000010001 | Да           |      |
| — Запросы в ГИС ГМП (администратор начислений)                                          |   |   | валентина Ивановна   | 2018-04-05 11:5 |                    | 6730077208  | 673001001    |     | 046614001  |             | 40101810200000010001 | Да           |      |
| Извещения о приеме к исполнению распоряжений                                            |   |   | в Валентина Ивановна | 2018-04-05 14.5 |                    | 6730077208  | 673001001    |     | 046614001  |             | 40101810200000010001 | Ла           |      |

Для того чтобы узнать с каким начислением и какой квитанцией был сквитирован этот платеж, необходимо на панели инструментов нажать 🔯 , откроется окно «Связи»

| Настройки Сервис Окна Справка 🗔 🕄 🕄 🥵                                                                                                    | Выход<br>Период 01.01.2017 • 31.12.2018 • Бюджеты: Все бюджеты •                                                                                                    |
|----------------------------------------------------------------------------------------------------|----------------------------------------------------------------------------------------------------|
| Навигатор ‹                                                                                                    | 🖃 Рабочий стоя ( 🗙 🗅 Квитанции в Г 🗴 🕒 Извещения о 🗙 🗢 Связи докумен 🗙 🕒 Извещения о 🗙 💌                                                                                                    |
| 😘 Поиск Q                                                                                                    | [ × ⊕ · □   · · · · · · · · · · · · · · · · ·                                                                                                    |
| <ul> <li>УМ взаимодействие с ГИС ГМП</li> <li>ДОКУМЕНТЫ</li> <li>ДОКУМЕНТЫ АДМИНИСТРАТОРА Н/</li> <li>ДОКУМЕНТЫ ДЛЯ ПЕРЕДАЧИ В РС</li> <li>Запросы в ГИС ГМП (администратора)</li> </ul> | <ul> <li>Извещения о приеме к исполнению распоряжений (администратор начислений) № 121 от 16.03.2018 Сумма 2!</li> <li>Квитанции в ГИС ГМП (администратор начислений) от 23.03.2018 Сумма 2543.00'</li> <li>Извещения о начислении (администратор начислений) / 23.03.2018 Сумма 2543.00'</li> <li>Запросы в ГИС ГМП (администратор начислений) от 20.03.2018 '</li> <li>Запросы в ГИС ГМП (администратор начислений) от 20.03.2018 '</li> </ul> |